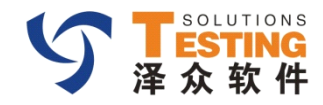

### 第五部分 缺陷管理

- 过滤器
- 统计报表
- BUG统计

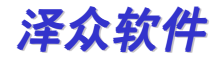

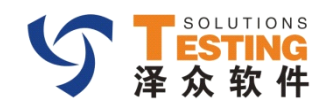

# 过滤器

| 当前为:                                  | 过波          | 影至主界面                 |     |           |                 |                     |                     |                |                |
|---------------------------------------|-------------|-----------------------|-----|-----------|-----------------|---------------------|---------------------|----------------|----------------|
| 📰 視图<br>  🐔 🙌 🥏 🏹 🏷 🍢 💂               | § Ø         | ☞ 🐼 ———→ 功能菜单         | 2   |           |                 |                     |                     |                |                |
| 视图查询 📄 隐藏 📄 条件显示                      | 状态-已关<br>大态 | 闭<br>BUG名称            | ID  | 优先级       | 严重性             | 创建时间                | 最后更新时间              | 提交者            | 处理者            |
| 一 一 一 一 一 一 一 一 一 一 一 一 一 一 一 一 一 一 一 |             | 7                     | 7   | 7         | 7               | 7                   | 7                   | ?              | 7              |
| 📆 状态+自定义字段组合                          | 已关闭         | 试试                    | 1   | 无         | 新特性             | 2011-03-10 10:51:46 | 2011-03-10 10:52:17 | test111 [test] | test111 [test] |
| 📻 aaa                                 | 已关闭         | 他行卡,黑名单取款不吞卡          | 26  | 无         | 次要错误            | 2011-03-11 11:28:17 | 2011-05-03 18:56:49 | test111 [test] | test111 [test] |
| <b>a</b> 111112                       | 已关闭         | 测试问题                  | 106 | 无         | 新特性             | 2011-04-18 17:31:08 | 2011-04-18 17:34:25 | 小方11 [fang]    | 小方11 [fang]    |
| <b>11111</b>                          | 已关闭         | Case:第一次输入密码长度不够      | 108 | 无         | 新特性             | 2011-04-19 15:58:54 | 2011-05-04 14:55:53 | [xiaohui]      | test111 [test] |
| <b>厦</b> (报告人 = 'a1')                 | 已关闭         | 123123123123123       | 110 | 无         | 新特性             | 2011-05-06 17:37:34 | 2011-05-10 15:15:52 | [a1]           | [a1]           |
|                                       |             | <b>,</b><br>对过滤器的显示控制 | 过滤  | 器查询数据     | 3显示<br>-<br>数据消 | 二总以及显示              |                     |                |                |
|                                       |             |                       |     | · c 上述 光章 | 1 77 11.17      | ♥<br>(目示行・)         | 20 -                |                | ₩装 1 -         |
|                                       | L-1         |                       | 忌数  | · 3 目前弗   | 1页 共:1页         | <b>款</b> 认显示行:      | 20 *                |                | 1967? 1 🔻      |
| 信息: 过滤器修改成功!                          | ~           | 系统 操作信息提醒             |     |           |                 |                     |                     |                |                |

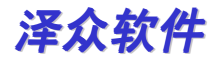

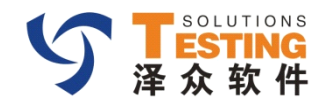

# 过滤器—功能菜单

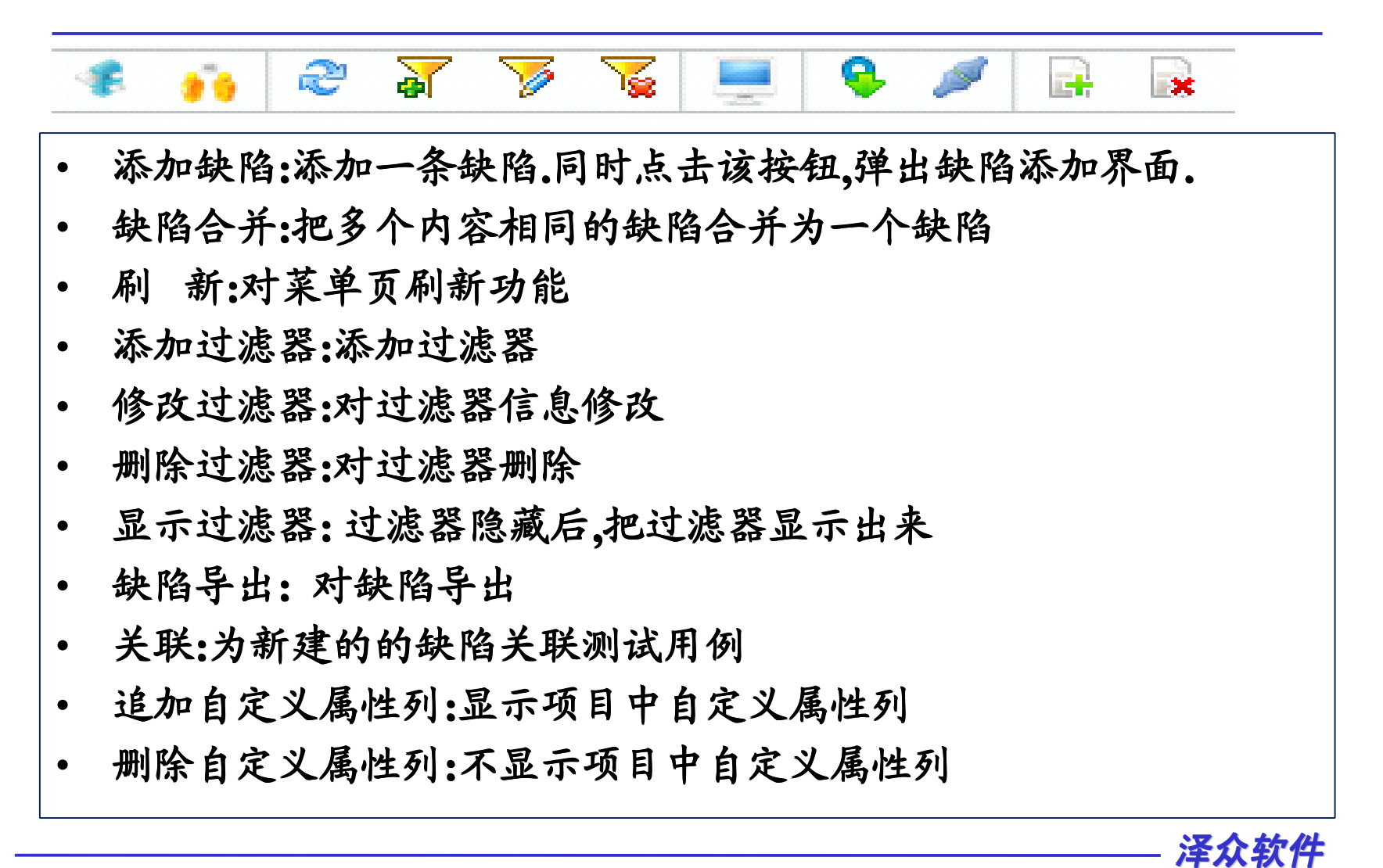

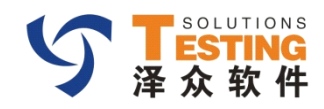

# 添加缺陷

| 功能说明:新建一个 | ·缺陷. |
|-----------|------|
|-----------|------|

|            |                         | 新建           | 后,下一环节确 | 认为:fang |     | 12里叭阳大秋用的 |
|------------|-------------------------|--------------|---------|---------|-----|-----------|
| 缺陷名: 🔹     | 功能缺陷:缺陷导出失败             |              |         |         | 0   | 关联用例      |
| 分类:        | 本行                      | ▼ 出现频率:      | 经常 ▼    | 严重性:    | 新特性 |           |
| 分派给: 🔹     | 小方11 [fang]             | ▼ 优先级:       | 无 ▼     | 最后期限:   |     | □ 清除 属性设置 |
| 系统名:       | 存款 ▼                    | 自定义字段        | 测试2 ▼   | aaa:    | 111 |           |
| 摘要:        | Th台站和Q:4本版 巴中止而         |              |         |         |     |           |
| 说明:        | 功能缺陷:缺陷导出失败导出缺陷时,选择所有缺陷 | .系统提示,导出失败.  |         |         |     |           |
| 说明:<br>附件: | 功能缺陷:缺陷导出失败导出缺陷时,选择所有缺陷 | ā.系统提示,导出失败. | 上传      | 下载  删除  |     |           |

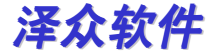

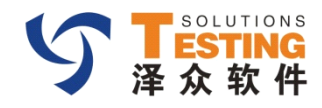

# 缺陷合并

缺陷合并:把多个内容相同的缺陷合并为一个缺陷

| 缺陷名称:    |      | 缺陷描述:                      |       | 缺陷ID:           |       | 搜索             | 缺陷ID如'1,2,3, | ,4'组合 | 查询      |
|----------|------|----------------------------|-------|-----------------|-------|----------------|--------------|-------|---------|
| 全选       | 状态   | BUG名称                      | ID    | 创建时间            | 对缺陷   | 搜索新闻           | 提3           | 泛者    | 确认者     |
| <b>v</b> | 新建   | Case:本地本行卡查询成功_电费缴费失顺      | 18    | 2011-03-11 11:1 | 1:33  | 2011-03-11 11: | 11:33 tes    | st111 | test111 |
| /        | 新建   | Case:失败测试-吞卡               | 19    | 2011-03-11 11:1 | 4:46  | 2011-03-11 11: | 14:46 tes    | st111 | test111 |
| /        | 新建   | Case:本地本行卡查询成功_汇款成功        | 20    | 2011-03-11 11:1 | 15:43 | 2011-03-11 11: | 15:43 tes    | st111 | test111 |
|          | 新建   | Case:黑名单用户取款失败             | 21    | 2011-03-11 11:1 | 19:28 | 2011-03-11 11: | 19:28 tes    | st111 | test111 |
|          | 新建   | Case:通过测试-取卡               | 22    | 2011-03-11 11:2 | 22:00 | 2011-03-11 11: | 22:00 tes    | st111 | test111 |
|          | 新建   | Case:本地本行卡查询成功_汇款成功_       | 23    | 2011-03-11 11:2 | 24:42 | 2011-03-11 11: | 24:42 tes    | st111 | test111 |
|          | 新建   | Case:通过测试-取卡               | ग्राव | 2011 02-11 11:2 | 25:48 | 2011-03-11 11: | 25:48 tes    | st111 | test111 |
|          | 确认   | 本行卡冻结状态,dfasdfasdfasdfasdf | 25    | 2011-03-11 11:2 | 27:33 | 2011-05-03 19: | 04:47 tes    | st111 | 小方11[   |
|          | 已关闭  | 他行卡,黑名单取款不吞卡               | 26    | 2011-03-11 11:2 | 28:17 | 2011-05-03 18: | 56:49 tes    | st111 | test111 |
|          | 新建   | Case:本地本行卡查询成功_汇款失败        | 27    | 2011-03-11 11:2 | 9:37  | 2011-03-11 11: | 29:37 tes    | st111 | test111 |
|          | 新建   | Case:余额查看                  | 28    | 2011-03-11 11:2 | 29:46 | 2011-03-11 11: | 29:46 tes    | st111 | test111 |
|          | 新建   | Case:异地本行卡查询成功_汇款成功        | 29    | 2011-03-11 11:3 | 33:17 | 2011-03-11 11: | 33:17 tes    | st111 | test111 |
|          | 新建   | Case:本地本行卡查询成功_汇款成功        | 30    | 2011-03-11 11:3 | 84:01 | 2011-03-11 11: | 34:01 tes    | st111 | test111 |
|          | 新建   | Case:本地他行卡查询成功_汇款成功        | 31    | 2011-03-11 11:3 | 86:13 | 2011-03-11 11: | 36:13 tes    | st111 | test111 |
|          | 修改完成 | Case:异地本行卡查询成功_汇款失败        | 32    | 2011-03-11 11:3 | 38:24 | 2011-04-15 12: | 08:25 tes    | st111 | test111 |

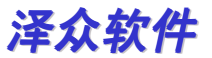

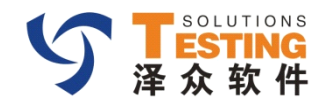

### 过滤器

#### 过滤器显示主界面

|                       | 状态-新建 |                          |          |           |         |                     |                     |                |                |
|-----------------------|-------|--------------------------|----------|-----------|---------|---------------------|---------------------|----------------|----------------|
| 公共查询                  | 状态    | BUG名称                    | ID       | 优先级       | 严重性     | 创建时间                | 最后更新时间              | 提交者            | 处理者            |
| <u>一</u> 查询所有的问题      |       |                          | <u> </u> |           |         |                     |                     |                |                |
| ▋状态+自定义字段组合           | Shi2  | Case:异地本行卡查询成功           | 12       | 尤         | 新特性     | 2011-03-10 18:59:50 | 2011-03-10 18:59:50 | test111 [test] | test111 [test] |
| 111112                | 新建    | Case:废卡                  | 13       | 特急        | 系统崩溃    | 2011-03-10 19:00:11 | 2011-03-10 19:00:11 | test111 [test] | test111 [test] |
| <b>a</b> 11111        | 新建    | Case:黑名单用户取款失败           | 21       | 无         | 新特性     | 2011-03-11 11:19:28 | 2011-03-11 11:19:28 | test111 [test] | test111 [test] |
| <b>郦</b> (报告人 = 'a1') | 新建    | Case:通过测试-取卡             | 22       | 加急        | 严重错误    | 2011-03-11 11:22:00 | 2011-03-11 11:22:00 | test111 [test] | test111 [test] |
| ■AAA 计推导测表            | 新建    | Case:本地本行卡查询成功_汇款成功      | 23       | 无         | 新特性     | 2011-03-11 11:24:42 | 2011-03-11 11:24:42 | test111 [test] | test111 [test] |
| 个人查询                  | 新建    | Case:通过测试-取卡             | 24       | 加急        | 严重错误    | 2011-03-11 11:25:48 | 2011-03-11 11:25:48 | test111 [test] | test111 [test] |
| ਗ਼状态-已关闭              | 新建    | Case:本地本行卡查询成功_汇款失败      | 27       | 无         | 新特性     | 2011-03-11 11:29:37 | 2011-03-11 11:29:37 | test111 [test] | test111 [test] |
|                       | 新建    | Case:余额查看                | 28       | ф         | 次要错误    | 2011-03-11 11:29:46 | 2011-03-11 11:29:46 | test111 [test] | test111 [test] |
|                       | 新建    | Case:异地本行卡查询成功_汇款成功      | 29       | 高         | 文字错误    | 2011-03-11 11:33:17 | 2011-03-11 11:33:17 | test111 [test] | test111 [test] |
| 1234士大夫士大夫是否是对        | 新建    | Case:本地本行卡查询成功_汇款成功      | 30       | 无         | 新特性     | 2011-03-11 11:34:01 | 2011-03-11 11:34:01 | test111 [test] | test111 [test] |
| ARR AND               | 新建    | Case:本地他行卡查询成功_汇款成功      | 31       | ф         | 次要错误    | 2011-03-11 11:36:13 | 2011-03-11 11:36:13 | test111 [test] | test111 [test] |
| 吃奶!再思                 | 新建    | Case:信用卡查询成功_汇款失败        | 34       | 无         | 新特性     | 2011-03-11 11:41:15 | 2011-03-11 11:41:15 | test111 [test] | test111 [test] |
| = '新建')               | 新建    | Case:信用卡查询成功_水费缴费失败      | 40       | ф         | 不合理或别扭  | 2011-03-11 11:48:07 | 2011-03-11 11:48:07 | test111 [test] | test111 [test] |
|                       | 新建    | Case:本地本行卡查询成功_电话费缴费失败   | 41       | 无         | 新特性     | 2011-03-11 11:48:41 | 2011-03-11 11:48:41 | test111 [test] | test111 [test] |
| 计编辑 体性目示              | 新建    | Case:卡被锁定                | 42       | 低         | 微不足道    | 2011-03-11 11:48:42 | 2011-03-11 11:48:42 | test111 [test] | test111 [test] |
| 过程码 米叶亚小              | 新建    | Case:本地本行卡查询成功_电费缴费失败    | 43       | 无         | 新特性     | 2011-03-11 11:49:27 | 2011-03-11 11:49:27 | test111 [test] | test111 [test] |
|                       | 7 新建  | Case:信用卡查询成功_煤气缴费成功      | 44       | 高         | 次要错误    | 2011-03-11 11:50:46 | 2011-03-11 11:50:46 | test111 [test] | test111 [test] |
| /                     | 兼建    | Case:异地本行卡查询成功_移动通讯费缴费失则 | 46       | ф         | 新特性     | 2011-03-11 11:54:32 | 2011-03-11 11:54:32 | test111 [test] | test111 [test] |
| 过滤器 查询 数据显示           | 新建    | Case:戀帶成功                | 49       | Ŧ         | 栽維体     | 2011-03-11 12:02:34 | 2011-03-11 12:02:34 | test111 [test] | test111 [test] |
|                       |       | 页                        |          | 总数:65 当前笔 | 1页 共:4页 | 默认显示行:              | 20 .                |                | 跳转             |

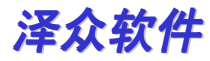

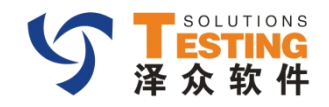

## 过滤器-添加过滤器

#### 点击 系统弹出添加过滤器页面

|                              | 🗙 🎦 添加近                 | 5 添加过滤器      |                                               |  |  |  |  |  |
|------------------------------|-------------------------|--------------|-----------------------------------------------|--|--|--|--|--|
| 过滤器名称:                       | 过滤器名和                   | ክ። AAA       |                                               |  |  |  |  |  |
| ■置 → 対过滤器条件重置                | 重置                      |              |                                               |  |  |  |  |  |
| □ 全选 字段 条件                   | 全选                      | 字段           | 条件                                            |  |  |  |  |  |
| 创建日期                         |                         | 创建日期         |                                               |  |  |  |  |  |
| 严重性                          | ✓                       | 严重性          | (严重性 = '新特性' or 严重性 = '微不足道' or 严重性 = '文字错误') |  |  |  |  |  |
| 优先级                          |                         | 优先级          |                                               |  |  |  |  |  |
|                              |                         | 状态           |                                               |  |  |  |  |  |
| → 分类                         |                         | 分类           |                                               |  |  |  |  |  |
| 报告人                          |                         | 报告人          |                                               |  |  |  |  |  |
| 子系统名                         |                         | 子系统名         |                                               |  |  |  |  |  |
| 自定义字段测试                      |                         | 自定义字段测试      |                                               |  |  |  |  |  |
| aaa                          |                         | ааа          |                                               |  |  |  |  |  |
|                              |                         |              |                                               |  |  |  |  |  |
|                              |                         |              |                                               |  |  |  |  |  |
| (明定,新建过滤器成)<br>   取消  新建过滤器成 | 功<br>功                  |              |                                               |  |  |  |  |  |
|                              |                         |              | 4                                             |  |  |  |  |  |
| ○ 公共查询 • 个人查询                | <ul> <li>公共查</li> </ul> | 询 🔘 个人查询     |                                               |  |  |  |  |  |
|                              | 取消                      |              | 确定即消                                          |  |  |  |  |  |
| 议直为:公共,个人过滤器                 | <br>条件明:                | 細            |                                               |  |  |  |  |  |
| 3611 2394                    | (亚王林 -                  |              |                                               |  |  |  |  |  |
|                              | (严重)王 =                 | * 新特性 01 产里性 | = 微不定道 OT 产单性 = 义于错误)                         |  |  |  |  |  |
| 显示过滤器条件                      |                         |              |                                               |  |  |  |  |  |
|                              |                         |              |                                               |  |  |  |  |  |
|                              |                         |              | 泽众软件                                          |  |  |  |  |  |

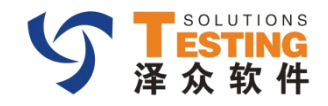

## 过滤器-修改过滤器

### 对系统中存在的过滤器修改.

| ¢.)# |          | A2.067b01日A5A1号785<br>多件                            |
|------|----------|-----------------------------------------------------|
| ΞÆ   | Tex .    | 27(17                                               |
|      | 创建日期     |                                                     |
|      | 严重性      |                                                     |
|      | 优先级      |                                                     |
|      | 状态       | (状态 = '新建')                                         |
|      | 分类       |                                                     |
|      | 报告人      |                                                     |
|      | 子系统名     | (子系统名 = '存款' or 子系统名 = '贷款' or 子系统名 = '卡' or 子系统名 = |
|      | 自定义字段测试  |                                                     |
|      | ааа      |                                                     |
|      |          |                                                     |
| 查共公  | 询 🔵 个人查询 | 确定,保存修改<br>取消:修改取消                                  |
| 件明   | 10       | <u> 一</u> 查询分类                                      |
|      | 1551 754 | - ^ - ^ **** マギがク _ '上' マギがク _ 'ナル'\                |

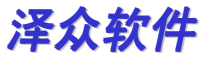

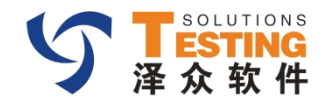

# 过滤器-删除

#### 对系统中存在的过滤器删除

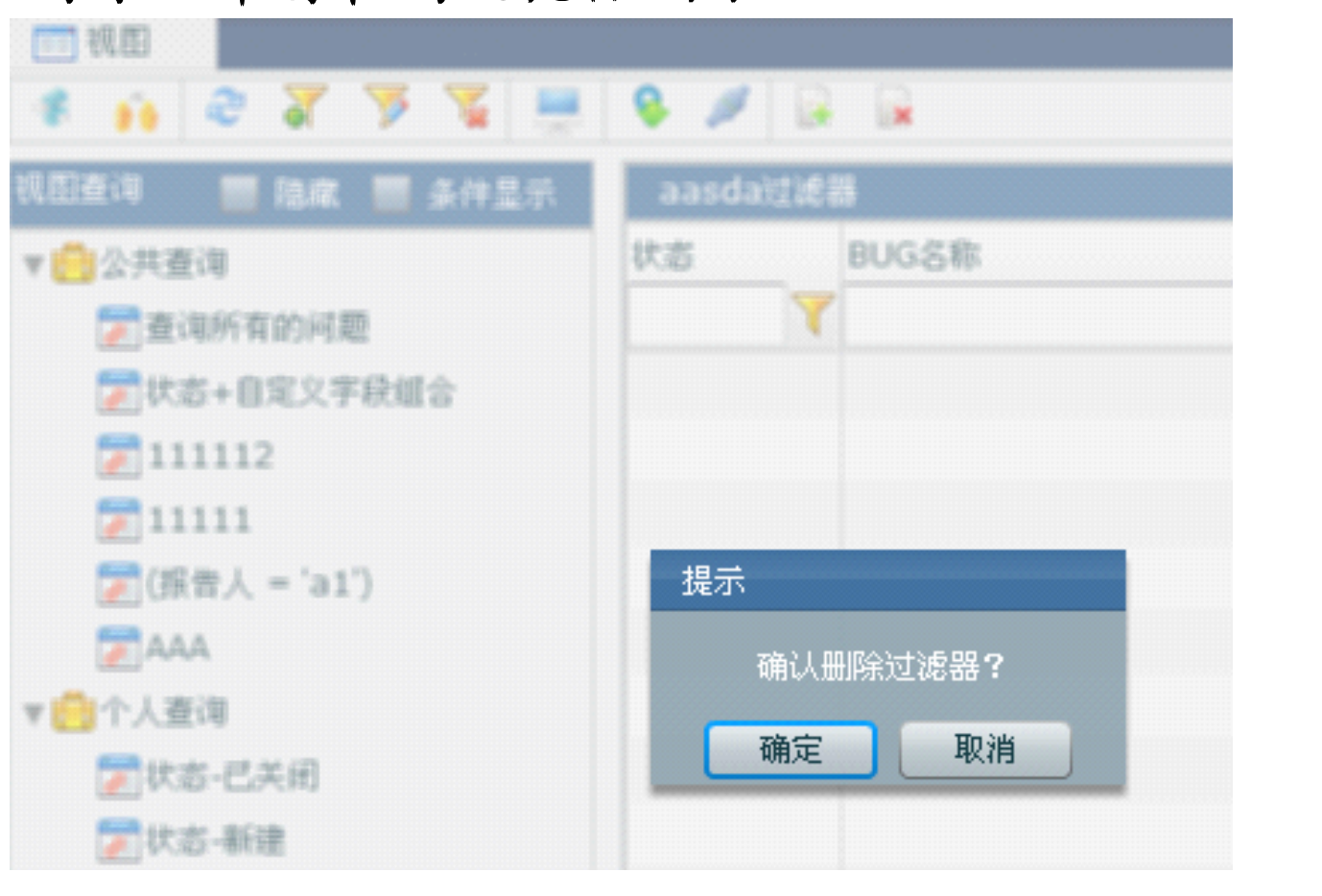

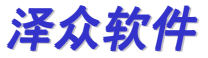

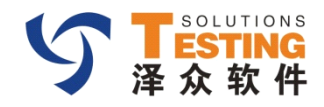

### 过滤器-显示隐藏控制

- 过滤显示:点击过滤器显示图标,显示过滤器
- 隐藏过滤器操作.勾选<隐藏>勾选框

| 🔹 🐽 🍣 🖌 🏷 📡 🛄                         | 🤹 👬 🍣 🗄 | v 🔊 🖉 💻         |
|---------------------------------------|---------|-----------------|
| 视图查询 🛛 🔽 隐藏 🔲 条件显示                    | 查询所有的问题 |                 |
| ▼開公共查询                                | 状态      | BUG名称           |
| <b>一</b> 查询所有的问题                      | 新建      | 功能缺陷:缺陷导出失败     |
| ───────────────────────────────────── | 新建      | 功能问题*****       |
| <b>111112</b>                         | 新建      | 1               |
| <b>m</b> 11111                        | 新建      | 1231            |
| <b>] [</b> (报告人 = 'a1')               | 新建      | 12312312312312  |
| ΑΑΑ                                   | 新建      | 123123          |
| ▼ 🔁 个人查询                              | 新建      | 1312            |
| ■ 状态-已关闭                              | 已关闭     | 123123123123123 |
| <b>一</b> 状态-新建                        | 确认      | 12312312313     |
| 📻 测试1212sdfdsf                        | 已关闭     | Case:第一次输入密码    |
| 🔚 1234士大夫士大夫是否是对                      | 新建      | Case:通过测试-余额7   |
| I —                                   | a x ta  | अगरन भाग एक     |

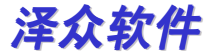

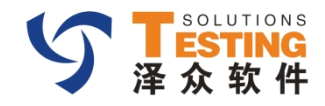

# 缺陷导出1

对缺陷导出功能

#### 选择导出属性列,如下图

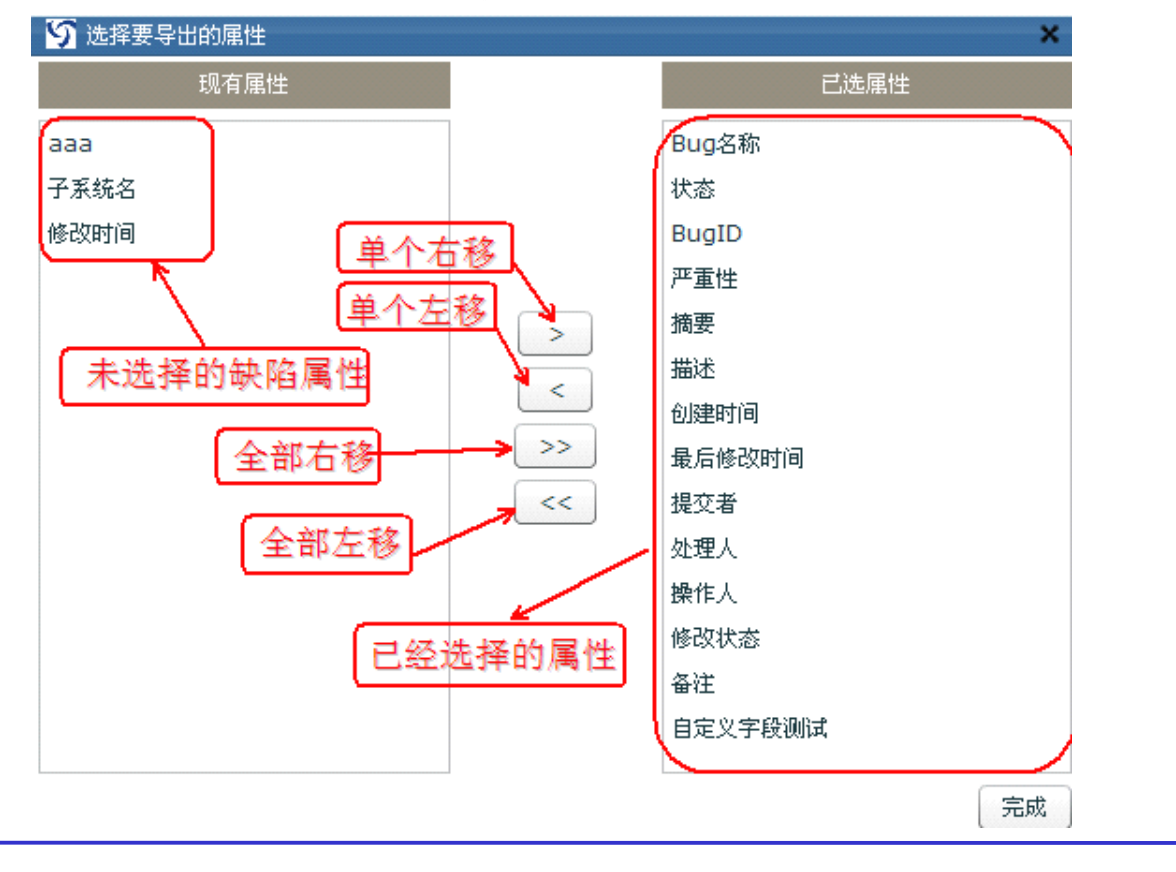

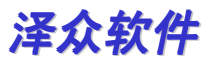

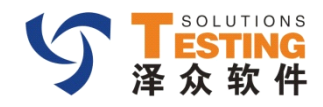

# 缺陷导出2

• 属性列设置好以后,点击 <确定>按钮,系统弹出缺陷导出页面

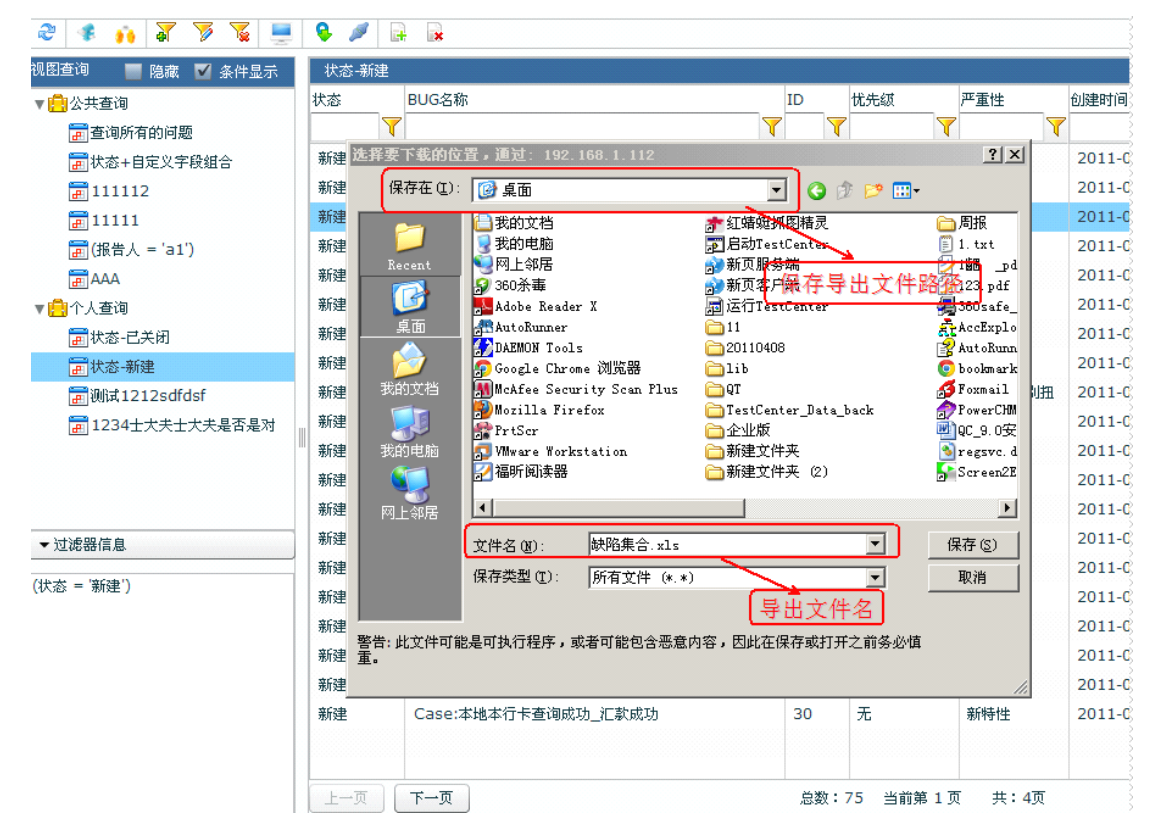

点击<保存>后,系统会在指定的路径下生成 <缺陷集合.xls> 文件.记录导出的缺陷内容.

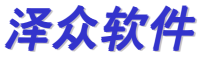

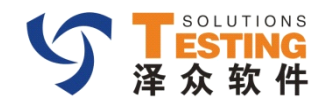

### 关联-设置

#### • 为新建的的缺陷关联测试用例

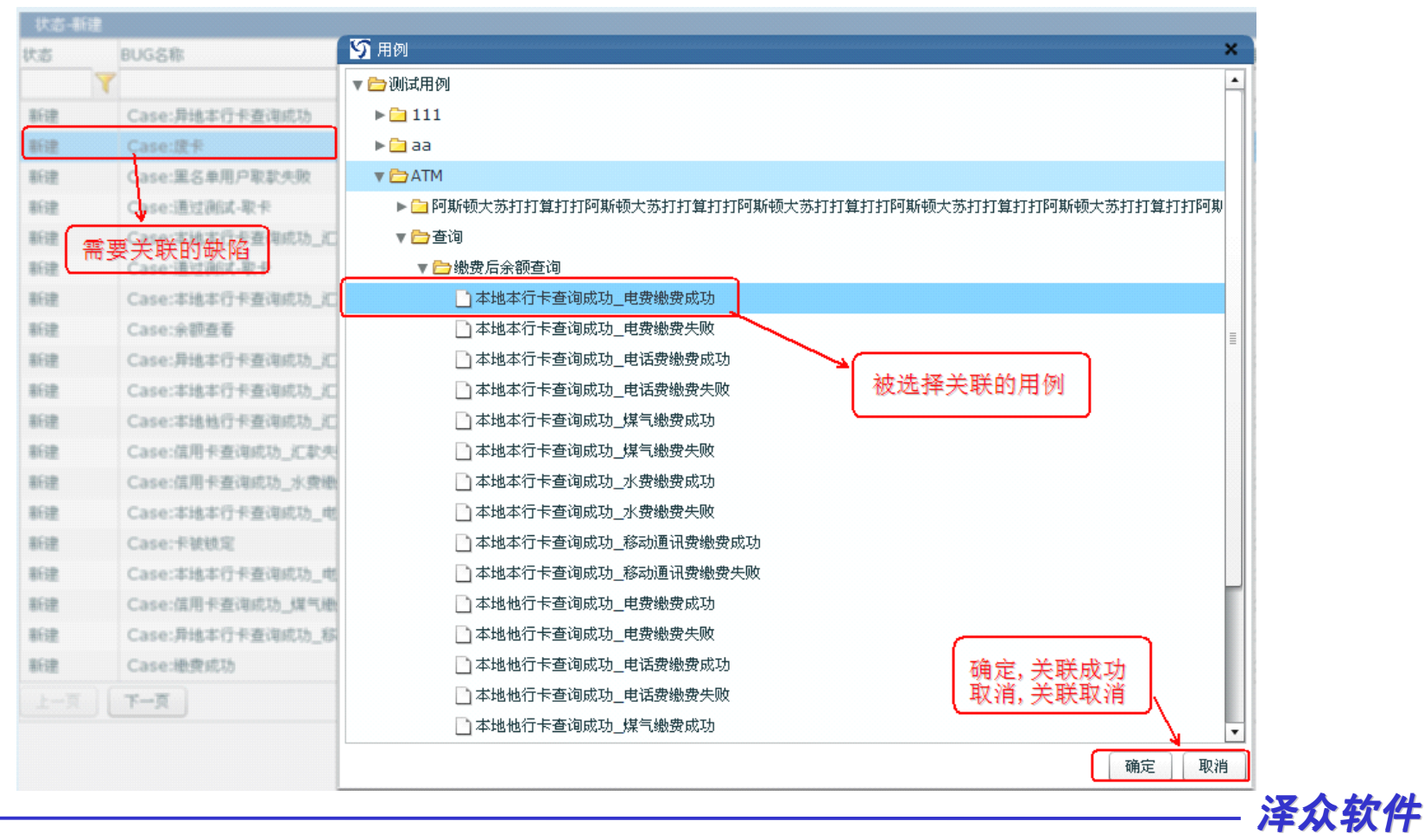

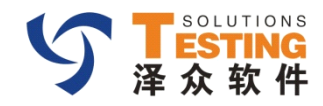

### 关联-显示

#### 关联设置好了以后,双击 该条缺陷,查看用例关联的情况.

| 用例基本信,<br>用例名称:                                                        | 息<br>本地本行卡查询成功                     | b_电费缴费成功                                                                            | ×                                      |
|------------------------------------------------------------------------|------------------------------------|-------------------------------------------------------------------------------------|----------------------------------------|
| 前提条件:                                                                  | 1.已经办理过的卡,2                        | 2.卡的密码:123456,3.卡里有300元,4.户号:122                                                    |                                        |
| 步骤                                                                     |                                    | 预期结果                                                                                |                                        |
| 插卡<br>输入密码"122:<br>单击缴费按钮<br>单击缴费类型"[<br>输入户号"123:<br>单击查询按钮<br>单击退出按钮 | 3456",单击确定按钮<br>电费"<br>456",单击确定按钮 | 提示输入密码<br>进入银行业务界面<br>提示选择缴费类型<br>提示输入户号<br>提示缴费成功,扣除"100"<br>正确显示出卡里余额"200"<br>退出卡 | ━━━━━━━━━━━━━━━━━━━━━━━━━━━━━━━━━━━━━━ |
|                                                                        |                                    |                                                                                     |                                        |

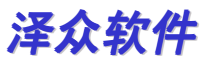

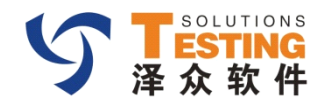

# 自定义属性列追加显示

### 对系统中的用户自定义属性列追加显示控制

| - Kio · 新建 |                  |        |            |        |        |        |               |                     |                |                 |
|------------|------------------|--------|------------|--------|--------|--------|---------------|---------------------|----------------|-----------------|
| 状态         | BUG名称            |        | ID         | 优先级    | 严重性    | 创建时间   |               | 最后更新时间              | 提交者            | 处理者             |
| 7          |                  |        | 7          | 7 7    |        | 7      |               |                     | 7              | Y 7             |
| 新建         | Case:异地本行卡查询成功   |        | 12         | 无      | 新特性    | 2011-0 | 3-10 18:59:50 | 2011-03-10 18:59:50 | test111 [test] | test111 [test]  |
| 新建         | Case:渡卡          |        | 13         | 特急     | 系统崩溃   | 2011-0 | 3-10 19:00:11 | 2011-03-1019:00:11  | test111 (test) | test111 [test]  |
| 新建         | Case:黑名单用户取款失败   |        | 21         | 无      | 869912 | 2011-0 | 3-11 11:19:28 | 20 当前系统中显:          | 示的缺陷的属         | 性列est111 [test] |
| 新建         | Case:通过测试-取卡     | 添加自定义列 |            |        |        |        | <b>x</b> 2:00 | 2011-03-11 11:22:00 | test111 [test] | test111 [test]  |
| 新建         | Case:本地本行卡查询成功_3 | 全洗 自定义 | 字段名称       |        |        |        | 4:42          | 2011-03-11 11:24:42 | test111 [test] | test111 [test]  |
| 新建         | Case:通过测试-取卡     | 工程 工艺社 | 7          |        |        |        | 5:48          | 2011-03-11 11:25:48 | test111 [test] | test111 [test]  |
| 新建         | Case:本地本行卡查询成功_1 | 丁汞%    | 口<br>字码测试者 |        |        |        | 9:37          | 2011-03-11 11:29:37 | test111 [test] | test111 [test]  |
| 新建         | Case:余额查看        | BÆX    | TERMINA    | -~     |        |        | 9:46          | 2011-03-11 11:29:46 | test111 [test] | test111 [test]  |
| 新建         | Case:异地本行卡查询成功_汇 |        | _          | 7      |        |        | 3:17          | 2011-03-11 11:33:17 | test111 [test] | test111 [test]  |
| 新建         | Case:本地本行卡查询成功_汇 |        | (          | 雲要追加显示 | 的白宝义   | 屋性列    | 4:01          | 2011-03-11 11:34:01 | test111 [test] | test111 [test]  |
| 新建         | Case:本地他行卡查询成功_汇 |        |            |        |        |        | 6:13          | 2011-03-11 11:36:13 | test111 [test] | test111 [test]  |
| 新建         | Case:信用卡查询成功_汇款失 |        |            |        |        |        | 1:15          | 2011-03-11 11:41:15 | test111 [test] | test111 [test]  |
| 新建         | Case:信用卡查询成功_水费增 | 确定     | 完成追        | 加自定义列  | 「      |        | 8:07          | 2011-03-11 11:48:07 | test111 [test] | test111 [test]  |
| 新建         | Case:本地本行卡查询成功_电 | 【 取用   | 収相足        | 如日疋乂列3 | em -   | 确定     | 取消 8:41       | 2011-03-11 11:48:41 | test111 [test] | test111 [test]  |

| 态大 |   | BUG名称                    | ID      | 子系统名       | 自定义字段测试 | 优先级      | 严重性    | 创建时间               | 最后更新时间             | 提交者            | 处理者            |
|----|---|--------------------------|---------|------------|---------|----------|--------|--------------------|--------------------|----------------|----------------|
|    | 7 | 7                        | 7       |            |         | 7        | 7      | 7                  | 7                  | 7              |                |
| 新建 |   | Case:异地本行卡查询成功           | 12      |            | 1       | 无        | 新特性    | 2011-03-10 18:59:5 | 2011-03-10 18:59:5 | test111 [test] | test111 [test] |
| 新建 |   | Case:废卡                  | 13      |            |         | 特急       | 系统崩溃   | 2011-03-10 19:00:1 | 2011-03-10 19:00:1 | test111 [test] | test111 [test] |
| 新建 |   | Case:黑名单用户取款失败           | 21      |            |         | 无        | 新特性    | 2011-03-11 11:19:2 | 2011-03-11 11:19:2 | test111 [test] | test111 [test] |
| 新建 |   | Case:通过测试-取卡             | 22      |            | 1       | 加急       | 严重错误   | 2011-03-11 11:22:0 | 2011-03-11 11:22:0 | test111 [test] | test111 [test] |
| 新建 |   | Case:本地本行卡查询成功_汇款成功      | n PB an | 网泊自力的      | 显示的 白定  | 远屋性列     | 新特性    | 2011-03-11 11:24:4 | 2011-03-11 11:24:4 | test111 [test] | test111 [test] |
| 新建 |   | Case:通过测试-取卡             | 24      | (133×8,244 |         | 加急       | 严重错误   | 2011-03-11 11:25:4 | 2011-03-11 11:25:4 | test111 [test] | test111 [test] |
| 新建 |   | Case:本地本行卡查询成功_汇款失败      | 27      |            |         | 无        | 新特性    | 2011-03-11 11:29:3 | 2011-03-11 11:29:3 | test111 [test] | test111 [test] |
| 新建 |   | Case:余额查看                | 28      |            |         | 中        | 次要错误   | 2011-03-11 11:29:4 | 2011-03-11 11:29:4 | test111 [test] | test111 [test] |
| 新建 |   | Case:异地本行卡查询成功_汇款成功      | 29      |            |         | 高        | 文字错误   | 2011-03-11 11:33:1 | 2011-03-11 11:33:1 | test111 [test] | test111 [test] |
| 新建 |   | Case:本地本行卡查询成功_汇款成功      | 30      |            |         | 无        | 新特性    | 2011-03-11 11:34:0 | 2011-03-11 11:34:0 | test111 [test] | test111 [test] |
| 新建 |   | Case:本地他行卡查询成功_汇款成功      | 31      |            |         | 中        | 次要错误   | 2011-03-11 11:36:1 | 2011-03-11 11:36:1 | test111 [test] | test111 [test] |
| 新建 |   | Case:信用卡查询成功_汇款失败        | 34      |            |         | 无        | 新特性    | 2011-03-11 11:41:1 | 2011-03-11 11:41:1 | test111 [test] | test111 [test] |
| 新建 |   | Case:信用卡查询成功_水费缴费失败      | 40      |            |         | ф        | 不合理或别打 | 2011-03-11 11:48:0 | 2011-03-11 11:48:0 | test111 [test] | test111 [test] |
| 新建 |   | Case:本地本行卡查询成功_电话费缴费失败   | 41      |            |         | 无        | 新特性    | 2011-03-11 11:48:4 | 2011-03-11 11:48:4 | test111 [test] | test111 [test] |
| 新建 |   | Case:卡被锁定                | 42      |            |         | 低        | 微不足道   | 2011-03-11 11:48:4 | 2011-03-11 11:48:4 | test111 [test] | test111 [test] |
| 新建 |   | Case:本地本行卡查询成功_电费檄费失败    | 43      |            |         | 无        | 新特性    | 2011-03-11 11:49:2 | 2011-03-11 11:49:2 | test111 [test] | test111 [test] |
| 新建 |   | Case:信用卡查询成功_煤气繳费成功      | 44      |            |         | 商        | 次要错误   | 2011-03-11 11:50:4 | 2011-03-11 11:50:4 | test111 [test] | test111 [test] |
| 新建 |   | Case:异地本行卡查询成功_移动通讯费缴费失! | 46      |            |         | <b>中</b> | 新特性    | 2011-03-11 11:54:3 | 2011-03-11 11:54:3 | test111 [test] | test111 [test] |
| 新建 |   | Case:繳费成功                | 49      |            |         | 无        | 新特性    | 2011-03-11 12:02:3 | 2011-03-11 12:02:3 | test111 [test] | test111 [test] |

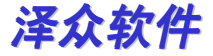

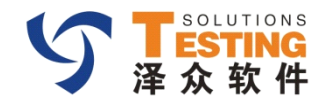

# 自定义属性列删除显示

#### 删除自定义属性列的显示

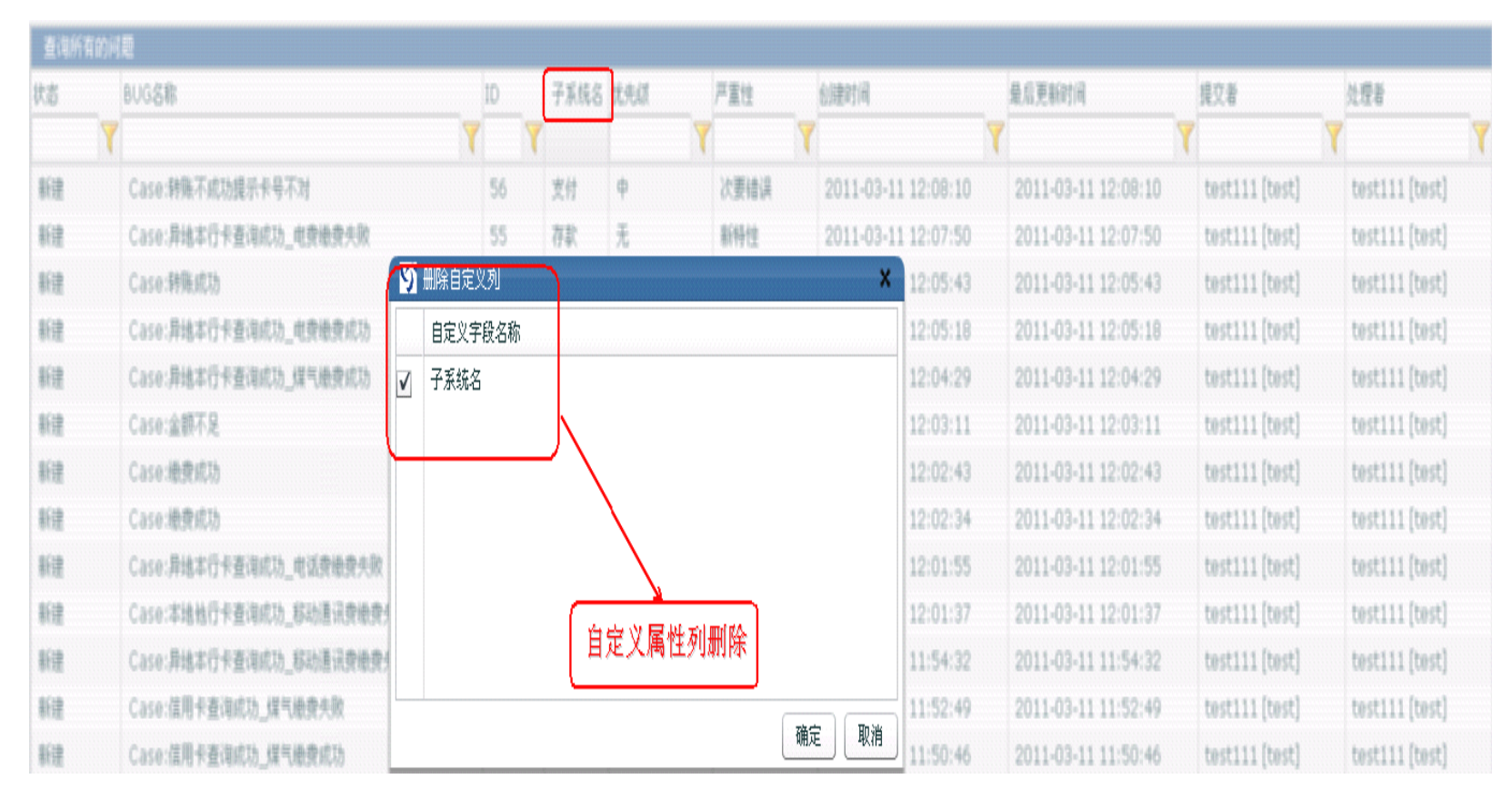

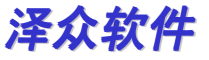

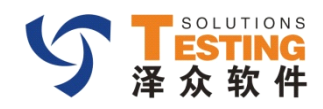

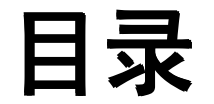

- 过滤器
- 统计报表
- · BUG统计

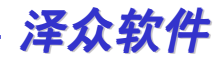

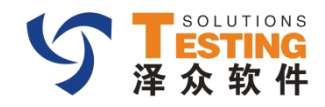

### 缺陷基本信息统计

缺陷基本信息统计:

1.缺陷基本信息统计

2.测试人员报告缺陷统计

3.缺陷全部未关闭、每日新增、每日关闭图

4.日或周缺陷统计图

5.自定义报告图

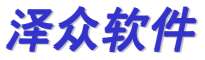

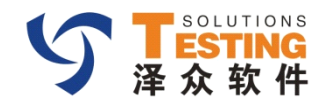

# 缺陷基本信息统计

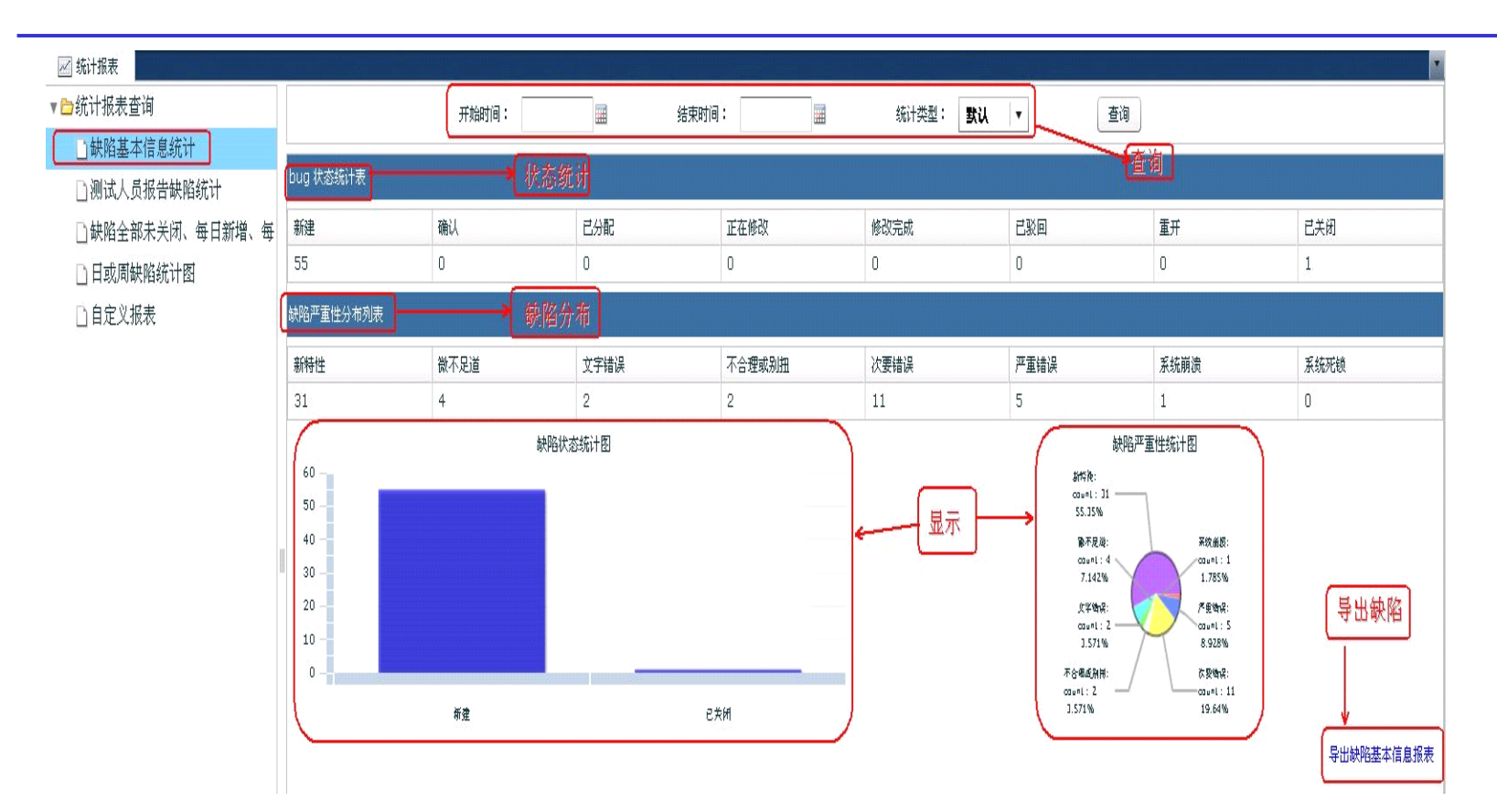

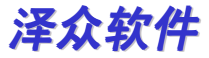

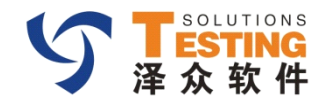

# 对统计信息导出pdf格式

| ▶ (201152415409)导出测试人员报告缺陷报表.pdf -<br>文件 (2) 编辑 (2) 视图 (4) 窗口 (4) 帮助 (4) | - Adobe Beader |                 |       |            |                                         |              |    |             |  |  |  |
|--------------------------------------------------------------------------|----------------|-----------------|-------|------------|-----------------------------------------|--------------|----|-------------|--|--|--|
|                                                                          | 83.9% 💌        |                 |       |            |                                         |              |    |             |  |  |  |
| ()                                                                       |                |                 |       |            |                                         |              |    |             |  |  |  |
| 0                                                                        |                |                 |       |            |                                         |              |    |             |  |  |  |
|                                                                          | 项目名称:          | Testing Project |       |            |                                         | 查询类型:        | 默认 |             |  |  |  |
|                                                                          | 项目运行信息         |                 | 开始时间。 | 2010 10 11 | 仕市时间                                    | 2011.05.24   |    |             |  |  |  |
|                                                                          | 的建有, test      |                 | 开始时间: | 2010-10-11 | <b>纪</b> 米时间                            | : 2011-05-24 |    |             |  |  |  |
|                                                                          | 缺陷统计表          |                 |       |            |                                         |              |    |             |  |  |  |
|                                                                          | 测记             | 式人员登录名          | 测     | 试人员        | 报告的bug数量                                |              |    |             |  |  |  |
|                                                                          | test           |                 | test  | :111       | 56                                      |              |    |             |  |  |  |
|                                                                          |                | I               |       |            |                                         |              |    |             |  |  |  |
|                                                                          |                | 50              |       |            |                                         |              |    |             |  |  |  |
|                                                                          |                | 40<br>30        |       |            | , a a a a a a a a a a a a a a a a a a a |              |    |             |  |  |  |
|                                                                          |                | 20 -            |       |            |                                         |              |    |             |  |  |  |
|                                                                          |                | 10<br>0         |       |            | 2 0 00<br>                              | -            |    |             |  |  |  |
|                                                                          |                |                 |       | test111    |                                         |              |    |             |  |  |  |
|                                                                          |                |                 |       | test111    |                                         |              |    |             |  |  |  |
|                                                                          |                |                 |       |            |                                         |              |    |             |  |  |  |
|                                                                          |                |                 |       |            |                                         |              |    |             |  |  |  |
|                                                                          |                |                 |       |            |                                         |              |    |             |  |  |  |
|                                                                          | 11-5-24 3:40   |                 |       |            |                                         |              |    | Page 1 of 1 |  |  |  |
|                                                                          |                |                 |       |            |                                         |              |    | 泽众软件        |  |  |  |

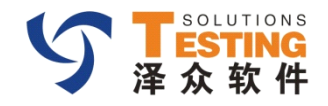

# 测试人员报告缺陷

根据时间的选择显示当前时间段内由哪些人提交缺陷的 数量

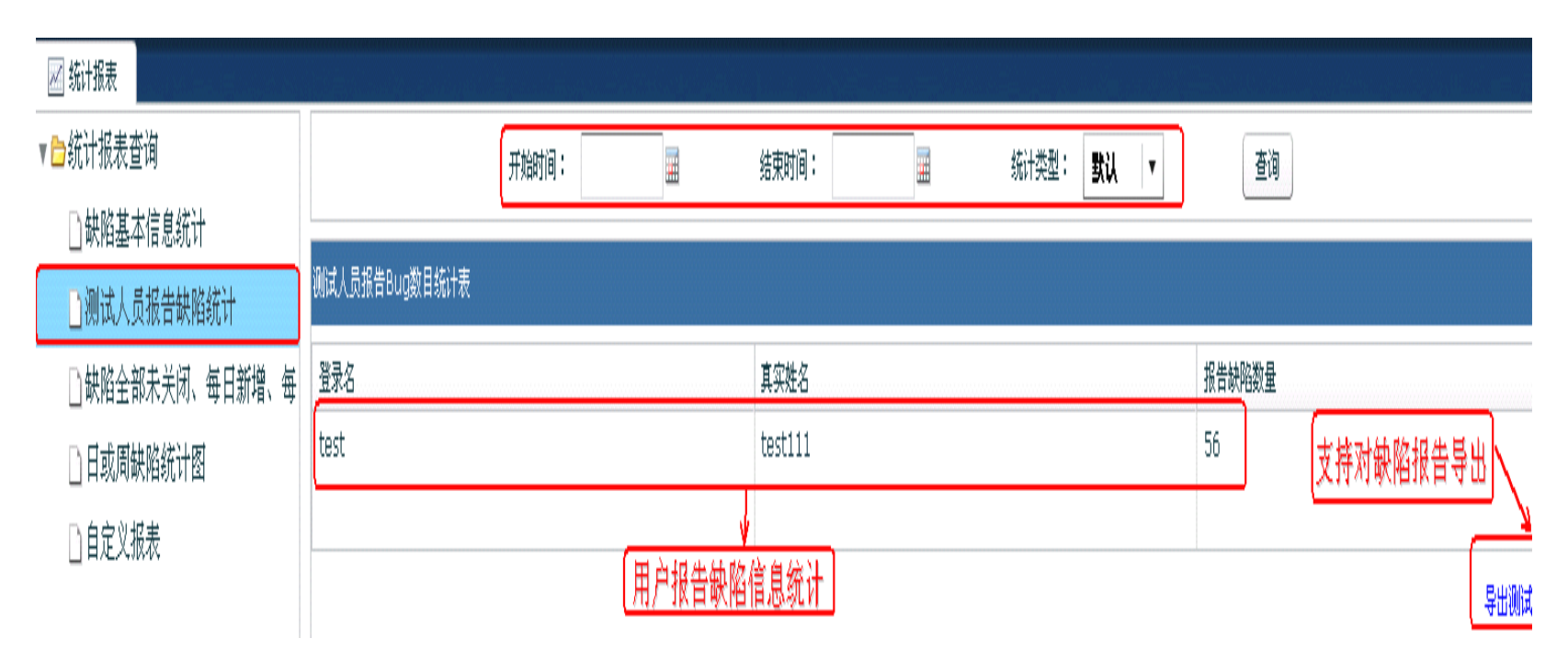

泽众软件

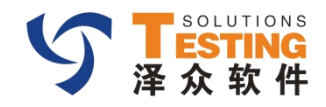

# 缺陷导出pdf样式

### 系统支持对查询结果导出:导出\*.pdf格式文件.如下图

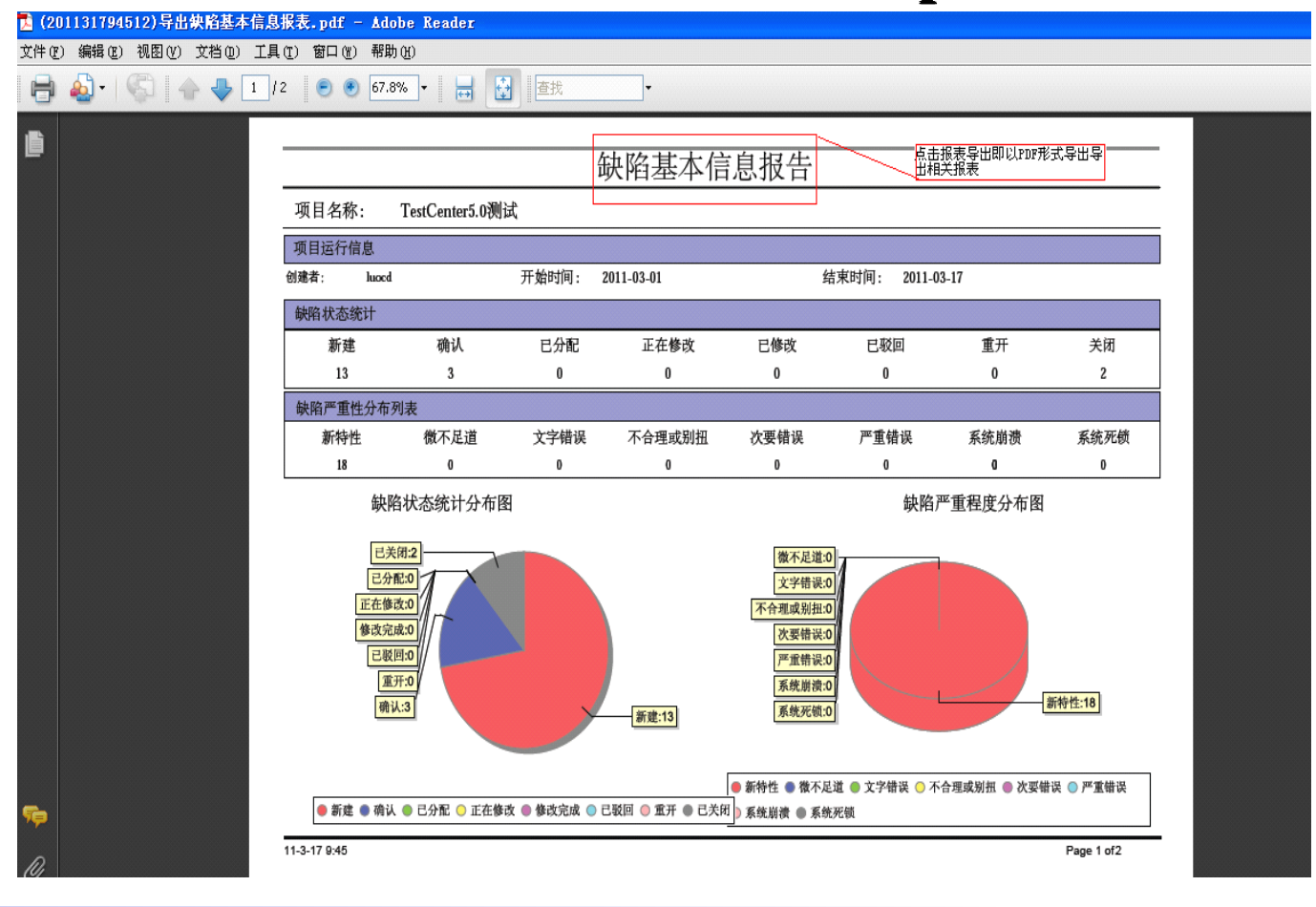

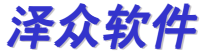

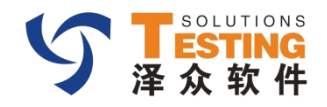

### 缺陷全部未关闭、每日新增、每日关闭图

### 查看Bug全部未关闭,每日新增和每日关闭的线性图

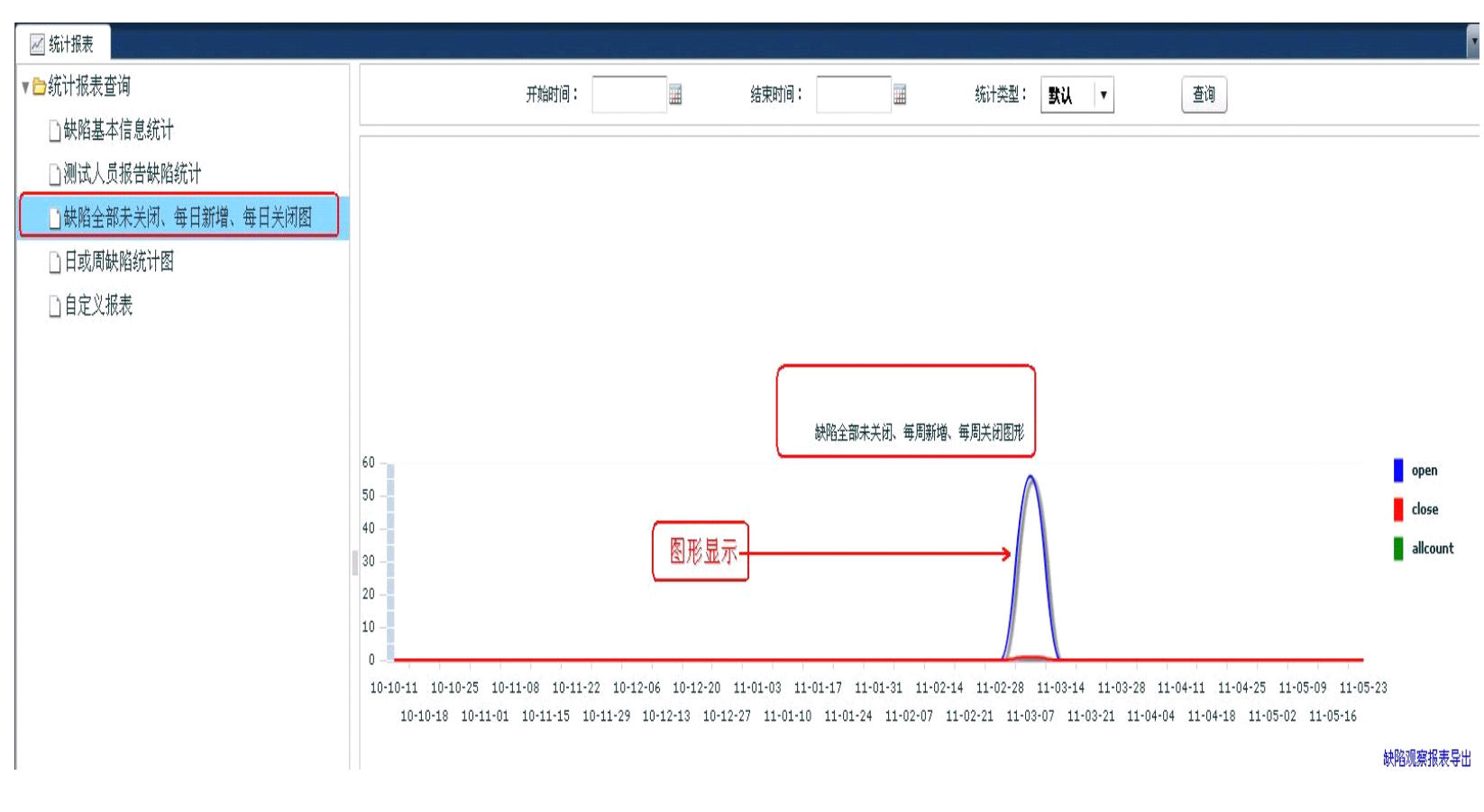

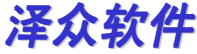

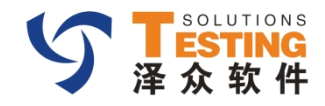

# 日或周统计报表

### 查看一段时间内某天的bug数量

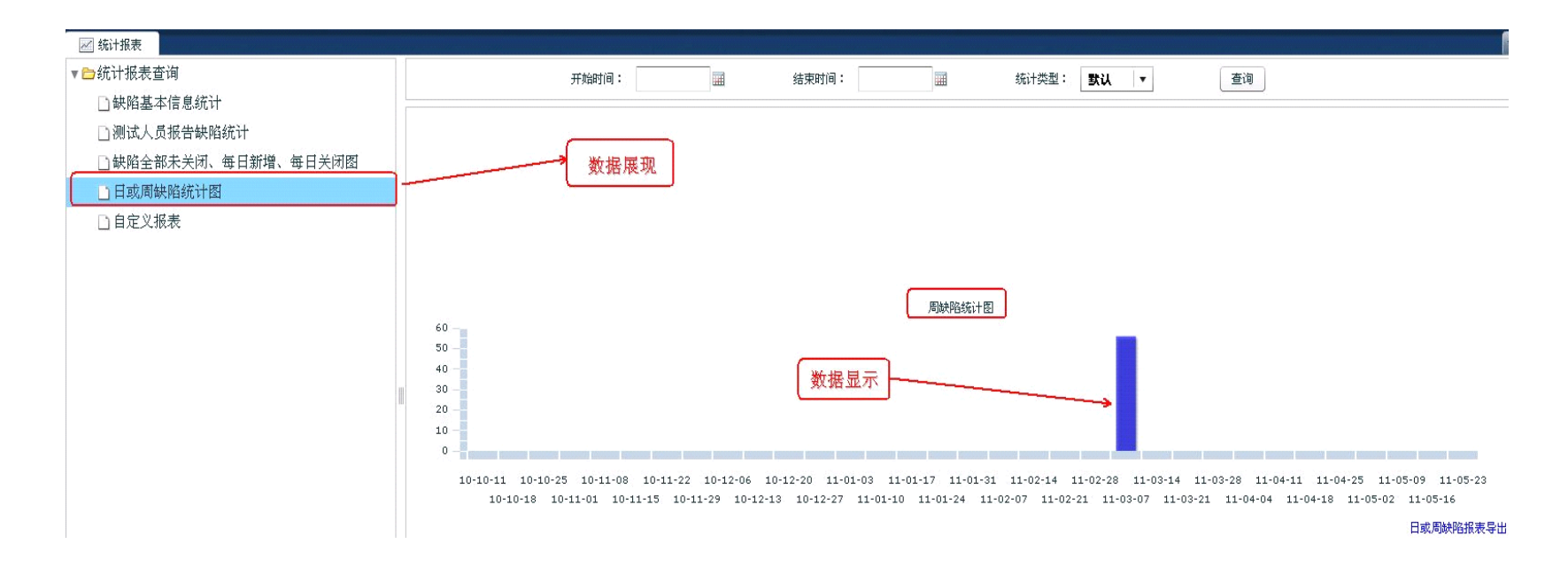

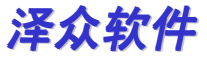

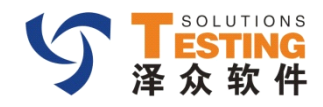

# 自定义报表

#### 对缺陷查询根据自定义属性列显示

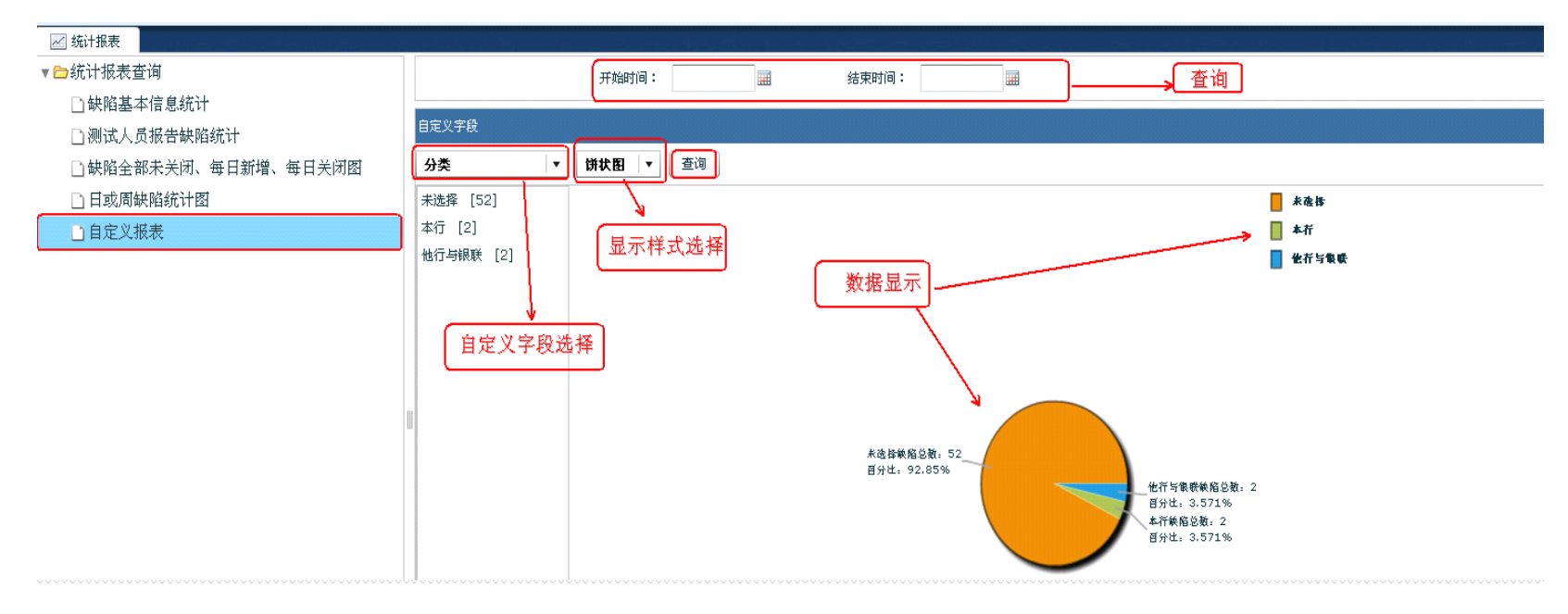

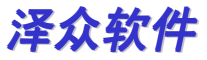

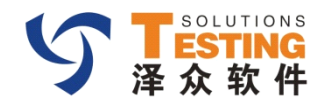

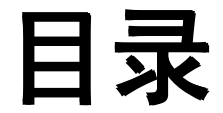

- 过滤器
- 统计报表
- BUG统计

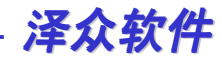

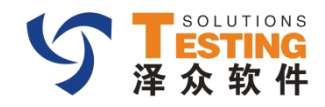

# BUG统计

#### 功能说明:对系统的缺陷统计

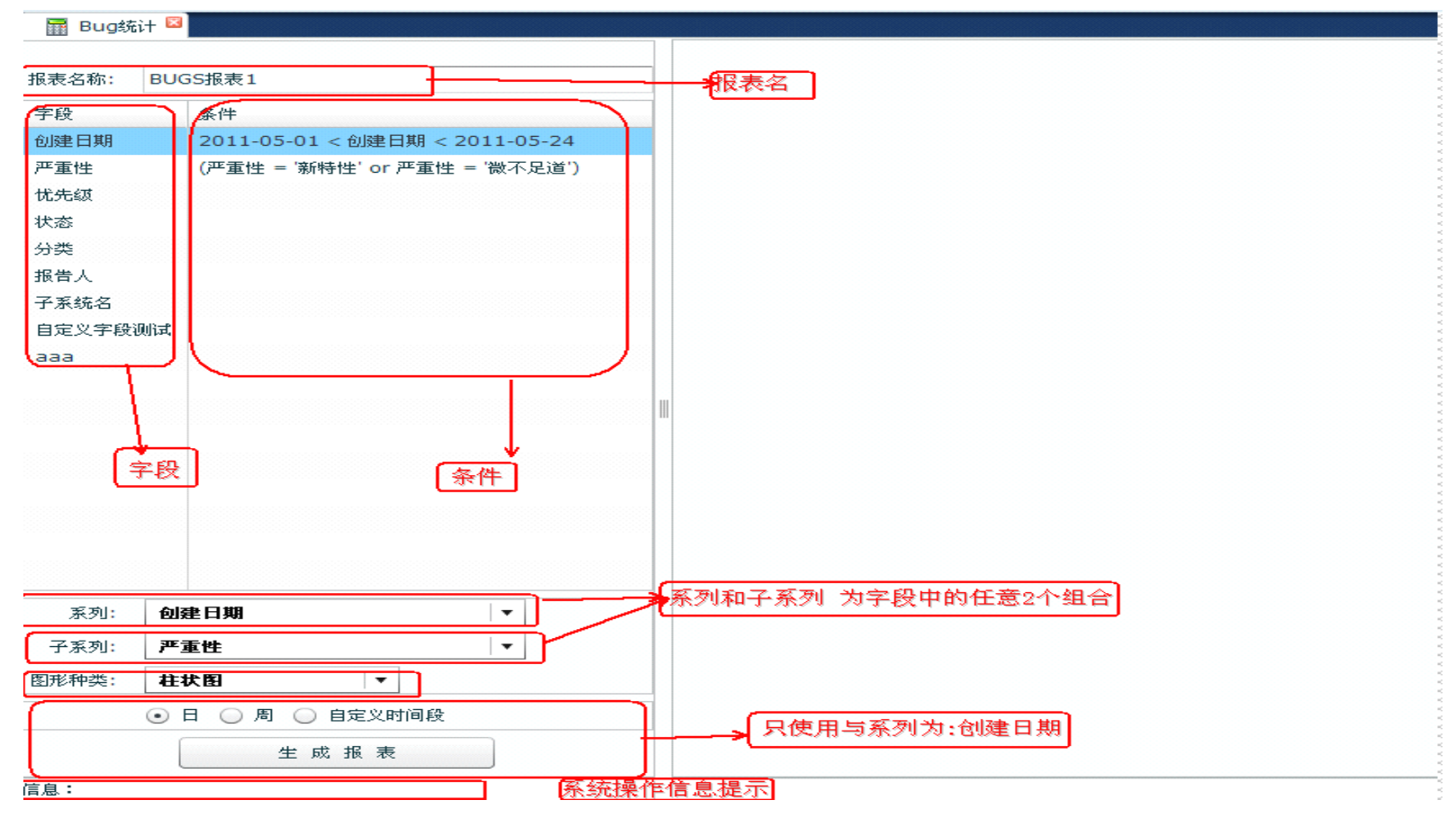

泽众软件

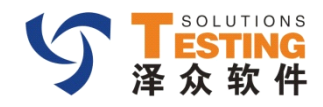

# 数据显示格式

- <系列>:选择数据:创建日期,严重性,优先级,状态,分类,报告人,系统自 定义列
- <子系列>:选择数据:创建日期,严重性,优先级,状态,分类,报告人,系统 自定义列
- 查询<系列:创建日期><子系列:严重性>点击<生成报表>按钮,

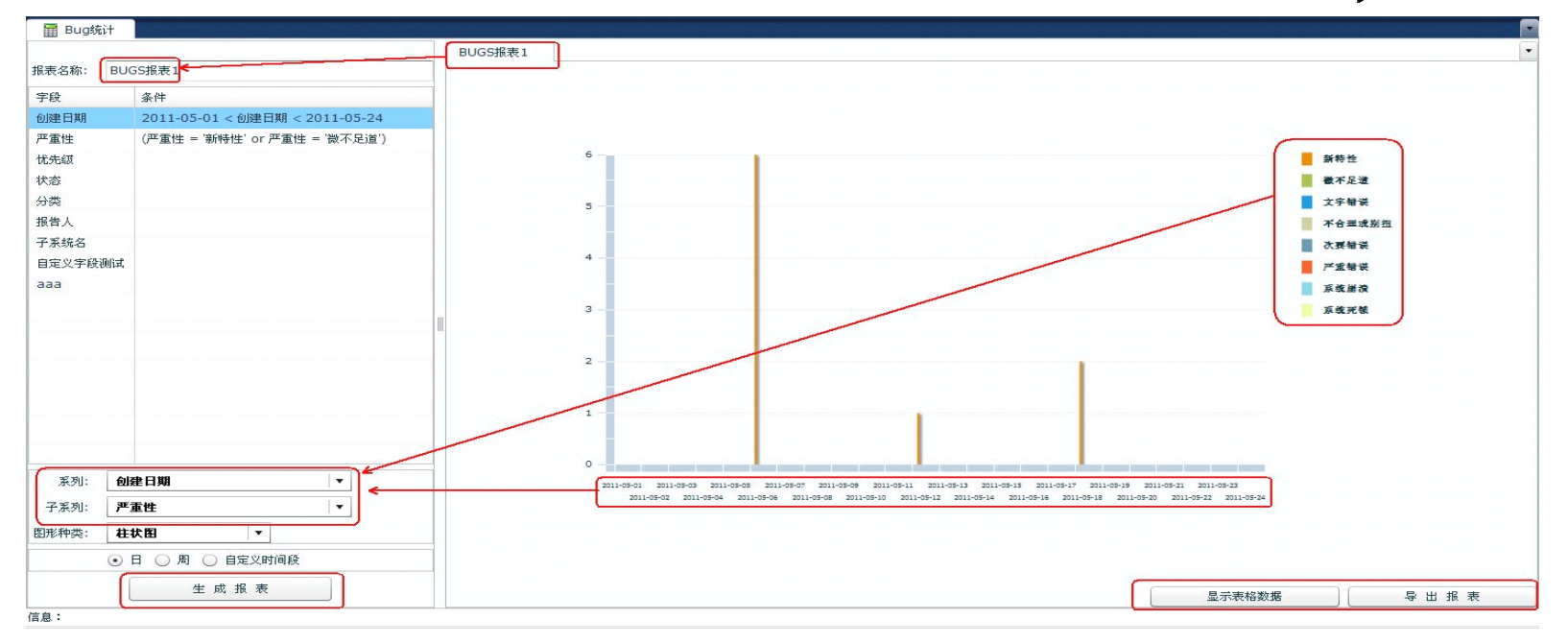

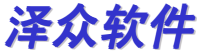

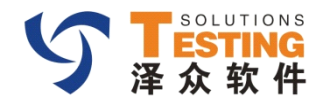

## 数据显示-显示表格数据

• 数据显示:对数据的显示操作:点击<显示表格数据> 同时对于数据,支持<导出>,导出格式为:\*.xls文件

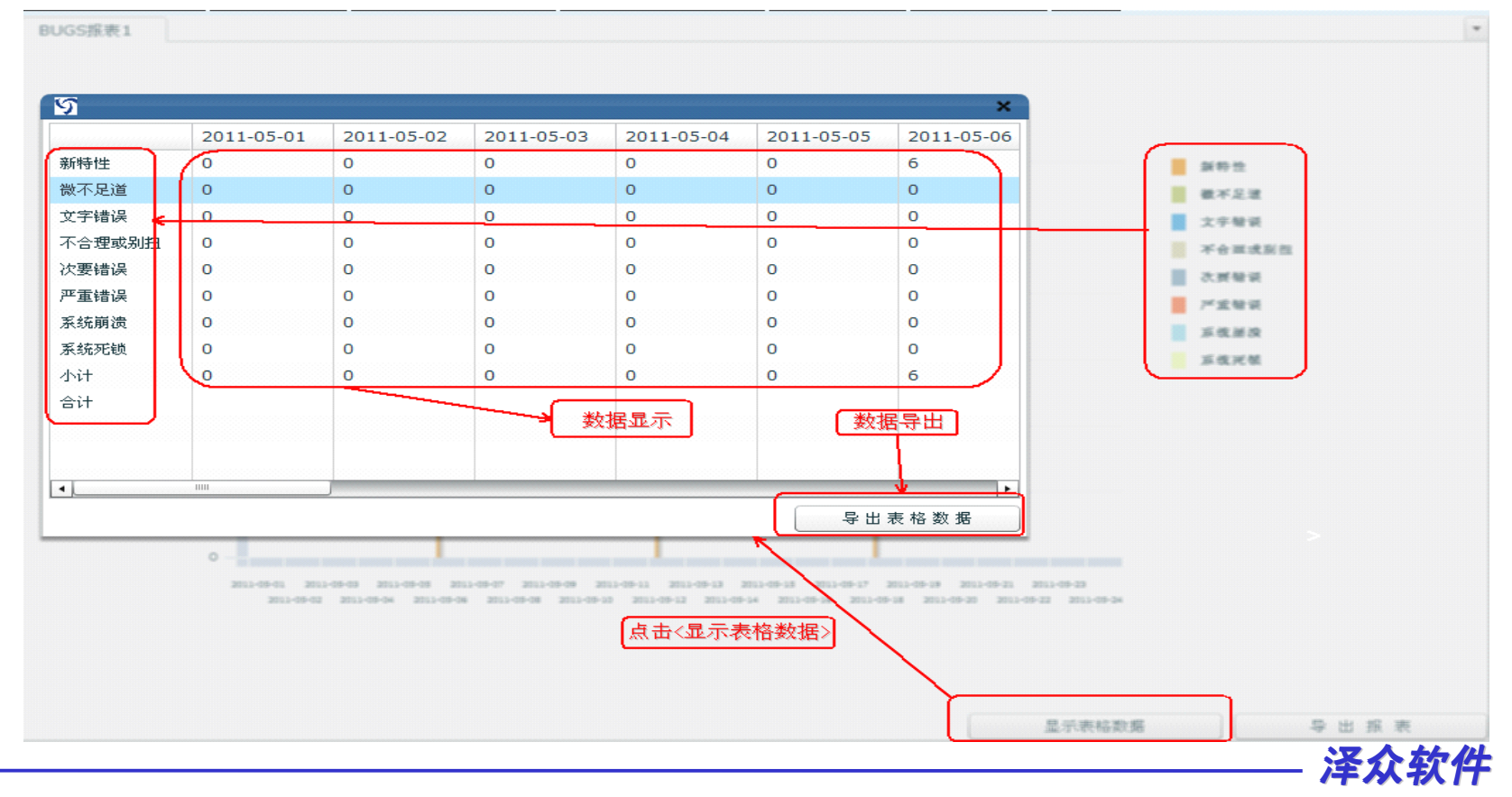

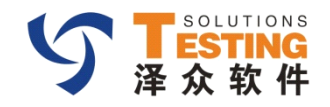

# 数据显示-导出报表

### 导出数据 点击<导出报表>

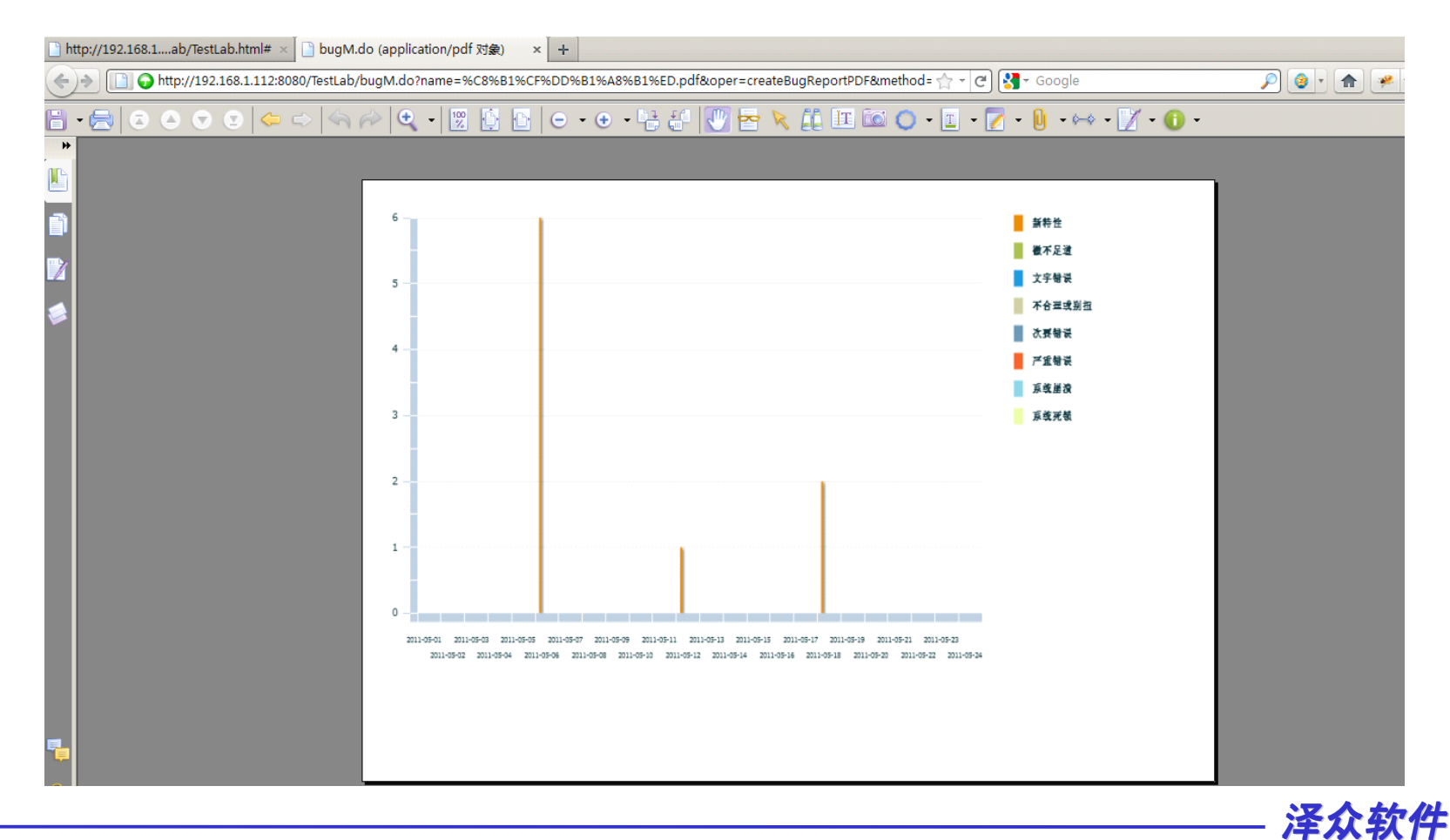

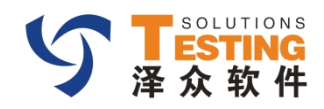

第五部分结束

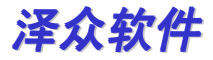